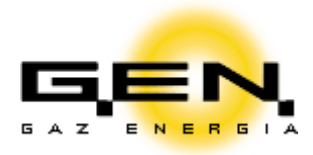

# Podręcznik użytkownika elektronicznego Biura Obsługi Klienta G.EN. GAZ ENERGIA Spółka z o.o.

Tarnowo Podgórne, wrzesień 2020

# Spis treści

- I. <u>Rejestracja</u>
- II. <u>Logowanie</u>
- III. <u>Resetowanie hasła</u>
- IV. Zmiana danych kontaktowych
- V. Zmiana adresu korespondencyjnego
- VI. <u>Pobranie faktury</u>
- VII. Zmiana planu zaliczkowego
- VIII. <u>Eksport danych z rachunku do pliku Excel</u>
- IX. Odczyt samodzielny w przypadku zmiany lub nowej taryfy
- X. <u>Dodatkowe rozliczenie</u>
- XI. Dostęp do skrzynki kontaktowej
- XII. <u>Przesyłanie załączników do G.EN.</u>
- XIII. <u>Włączanie/wyłączanie e-faktury</u>
- XIV. <u>Płatności on-line</u>

#### I. Rejestracja

- 1. Podaj dane rejestracyjne numer klienta, PESEL dla konsumentów lub NIP dla firm, numer telefonu, adres e-mail.
- 2. Zaakceptuj regulamin.
- 3. Zarejestruj konto.

|   | Rejestracja |
|---|-------------|
| 3 | Nr klienta: |
|   | 2           |

4. Zmień jednorazowe hasło otrzymane na podany przy rejestracji adres e-mail na własne (minimum 8 i maksimum 12 znaków, w tym cyfr, wielkich i małych liter oraz znaków specjalnych !@#\$%^&\*(){}[]\|:";'<>?,./nie zawierające polskich znaków ę, ą, ł, itp.).

#### Uwaga!

Hasło musi zawierać co najmniej jedną wielką literę i jeden znak specjalny i jedną cyfrę.

#### Uwaga!

Polecamy przekopiować hasło za pomocą funkcji klawiatury CTRL + C i CTRL + V. Zaznaczając kursorem hasło otrzymane na podany przy rejestracji e-mail wciskamy kombinację klawiszy CTRL + C, a następnie stojąc kursorem w polu logowania używamy kombinacji klawiszy CTRL + V (kopiowanie za pomocą klawiszy myszy jest zablokowane).

| ><br>> Twoie nowe hasło dla   | klienta nr | to: uArOovvG | 2                     | GEN                                                            |                                    |
|-------------------------------|------------|--------------|-----------------------|----------------------------------------------------------------|------------------------------------|
| >                             |            |              | Logowanie             | G A Z E N E R G I A                                            | Ctrl +V                            |
| > Zespół eBOK<br>>            | Ctrl +C    |              | Nr klienta:<br>Hasło: |                                                                |                                    |
| >                             |            |              | Podaj wynik: SIED     | DEM minus ZERO =:                                              |                                    |
| > <u>ebok@gen.com.pl</u><br>> |            | •            | Zaloguj <u>Za</u>     | <u>apomniałem hasła</u> <u>Rejes</u><br><u>Podrecznik użyt</u> | <u>tracja Requlamin</u><br>kownika |
| >                             |            |              |                       |                                                                |                                    |

|                                      |                                                                                                    |                                                                                                    | 4                                                              |  |
|--------------------------------------|----------------------------------------------------------------------------------------------------|----------------------------------------------------------------------------------------------------|----------------------------------------------------------------|--|
|                                      | Logowanie<br>Nr klienta:<br>Hasło:<br>Nowe hasło:<br>Powtórz nowe hasło:<br>Podaj wynik:<br>Zaloguj                                                                               | Internet in the second second |                                                                |  |
| Uwr<br>Wrs<br>kon<br>Wie<br>Poz      | agal Nowe indywidualne numery kon<br>az z nowymi fakturami otrzymywać be<br>ita bankowego. Pozwoli to na sprawn<br>scej na ten temat można znaleźć na s<br>zdrawiamy, Zespół eBOK | t bankowych do regulowania płatnościł<br>ędą Państwo osobny dla każdej umowy, nowy indy<br>iejsze monitorowanie rozliczeń.<br>stronie internetowej www.gen.com.pl                                                                                                    | widualny numer                                                 |  |
| W tej witrynie (<br>urządzeniu końco | eBOK stosujemy pliki cookies. Standa<br>wym Użytkownika. Kontynuowanie p                                                                                                    | ardowe ustawienia przeglądarki internetowej zezw<br>rzeglądania serwisu eBOK bez zmiany ustawień tr<br>plików cookies                                                                                                    | ralają na zapisywanie ich na<br>raktujemy jako zgodę na użycie |  |

- II. Logowanie
- 1. Podaj numer klienta.
- 2. Podaj ustalone hasło.
- 3. Wykonaj działanie matematyczne, wynik wpisz cyfrą.
- 4. Kliknij przycisk zaloguj.

|                           | 4     Logowanie     3     2       Nr klienta:     3     2       Hasło:     0 plus JEDEN =:     2       Załoguj     Zapomniałem hasła Rejestracja Regulamin<br>Podrecznik użytkownika     2                                                                  |  |
|---------------------------|----------------------------------------------------------------------------------------------------|--|
|                           |                                                                                                    |  |
|                           | Uwaga! Nowe indywidualne numery kont bankowych do regulowania płatności!                                                                                                    |  |
|                           | Wraz z nowymi fakturami otrzymywać będą Państwo osobny dla każdej umowy, nowy indywidualny numer<br>konta bankowego. Pozwoli to na sprawniejsze monitorowanie rozliczeń.                                                                                    |  |
|                           | Więcej na ten temat można znaleźć na stronie internetowej www.gen.com.pl                                                                                                    |  |
|                           | Pozdrawiamy, Zespół eBOK                                                                                                    |  |
| W tej wit<br>urządzeniu ł | rynie eBOK stosujemy pliki cookies. Standardowe ustawienia przeglądarki internetowej zezwalają na zapisywanie ich na<br>końcowym Użytkownika. Kontynuowanie przeglądania serwisu eBOK bez zmiany ustawień traktujemy jako zgodę na użycie<br>plików cookies |  |

#### III. Resetowanie hasła

1. Kliknij "Zapomniałem hasła".

|                        | Logowanie     1       Nr klienta:                                                                                                    |
|------------------------|----------------------------------------------------------------------------------------------------|
|                        | Uwagał Nowe indywidualne numery kont bankowych do regulowania płatnościł<br>Wraz z nowymi fakturami otrzymywać będą Państwo osobny dla każdej umowy, nowy indywidualny numer<br>konta bankowego. Pozwoli to na sprawniejsze monitorowanie rozliczeń.<br>Więcej na ten temat można znaleźć na stronie internetowej www.gen.com.pl<br>Pozdrawiamy, Zespół eBOK |
| W tej wi<br>urządzeniu | trynie eBOK stosujemy pliki cookies. Standardowe ustawienia przeglądarki internetowej zezwalają na zapisywanie ich na<br>końcowym Użytkownika. Kontynuowanie przeglądania serwisu eBOK bez zmiany ustawień traktujemy jako zgodę na użycie<br>plików cookies                                                                                                 |

- 2. Podaj numer klienta i aktualny adres e-mail.
- 3. Kliknij wygeneruj hasło.

|   |                                                                 | 2 |
|---|-----------------------------------------------------------------|---|
|   | Weryfikacja                                                     |   |
| 3 | Weryfikacja Vr klienta: E-mail: Wygeneruj hasło Ekran logowania |   |

4. Zmień jednorazowe hasło otrzymane na podany przy rejestracji adres e-mail na nowe.

|                                      | Logowanie         4           Nr klienta:                                                                                                    |
|--------------------------------------|----------------------------------------------------------------------------------------------------|
| Uw<br>Wre<br>Poz                     | aga! Nowe indywidualne numery kont bankowych do regulowania płatnościł<br>iz z nowymi fakturami otrzymywać będą Państwo osobny dla każdej umowy, nowy indywidualny numer<br>ta bankowego. Pozwoli to na sprawniejsze monitorowanie rozliczeń,<br>icej na ten temat można znaleźć na stronie internetowej www.gen.com.pl<br>zdrawiamy, Zespół eBOK |
| W tej witrynie e<br>urządzeniu końco | eBOK stosujemy pliki cookies. Standardowe ustawienia przeglądarki internetowej zezwalają na zapisywanie ich na<br>wym Użytkownika. Kontynuowanie przeglądania serwisu eBOK bez zmiany ustawień traktujemy jako zgodę na użycie<br>plików cookies                                                                                                  |

## IV. Zmiana danych kontaktowych

- 1. Wybierz w menu eBOK "dane kontaktowe".
- 2. Możliwe są modyfikacje numeru telefonu, faksu oraz adresu e-mail.

|                                                                                                    | Twoja sesja wygaśnie o 09:33:21     |
|----------------------------------------------------------------------------------------------------|-------------------------------------|
| MENU                                                                                                    | ELEKTRONICZNE BIURO OBSŁUGI KLIENTA |
| <ul> <li>Dane kontaktowe</li> </ul>                                                                                                    | DANE KONTAKTOWE                     |
| <ul> <li>Umowy</li> <li>Adres korespondencyjny</li> <li>Rachunek bieżący</li> <li>Plan zaliczkowy</li> <li>Historia odczytów</li> <li>Dodatkowe rozliczenie</li> </ul> | Nr telefonu: +48                    |
| ▼ Skrzynka                                                                                                    |                                     |
| <ul> <li>Wiadomości (0)</li> </ul>                                                                                                    |                                     |
| <ul> <li>Moje aktywności</li> </ul>                                                                                                    |                                     |
| <ul> <li>Napisz do nas</li> </ul>                                                                                                    |                                     |
|                                                                                                    |                                     |

#### V. Zmiana adresu korespondencyjnego

- 1. Aby zmienić adres korespondencyjny wybierz z menu eBOK listę posiadanych umów.
- 2. Podświetl odpowiednią linię z numerem umowy, dla której chcesz zmienić adres.

| nia naliwa |
|------------|
| nia naliwa |
| ina panina |
|            |
|            |
|            |
|            |
|            |
|            |
|            |
|            |
|            |
|            |
|            |

- 3. Następnie z menu eBOK wybierz "Adres korespondencyjny".
- 4. Uzupełnij wszystkie niezbędne pola.
- 5. Zapisz zmiany.

| 3 Witaj.                                                                              |  |
|---------------------------------------------------------------------------------------|--|
| Twoja sesja wygaśnie o 09:48:55                                                       |  |
| MENU ELEKTRONICZNE BIURO OBSŁUGI KLIENTA 9                                            |  |
| ▼ Dane kontaktowe Adres korespondencyjny dla umowy                                    |  |
| Zgody marketingove Zwrot                                                              |  |
| Adres korespondencyjny Imię                                                           |  |
| Rachunek bieżący Nazwisko/Nazwa                                                       |  |
| Plan zaliczkowy Kraj Polska Y                                                         |  |
| Historia odczytów Województwo: DOI NOSLASKIE Y                                        |  |
| Skrzynka Powiat kłodzi v                                                              |  |
| Gmina: [Dusznik-Zdrói (omia miejska) Y                                                |  |
| Miasto: Dusznik zarój (ginne wijerka)                                                 |  |
| Ulicai. Dark Darkasujan Munostunkouru Casmu Stau Imiania Majora Diota Caseba Novaskia |  |
| Nr domu [e2]                                                                          |  |
| Kod poczłowy (czaso                                                                   |  |
| 7-min                                                                                 |  |
| - Zahisz                                                                              |  |
| 5                                                                                     |  |
|                                                                                       |  |
|                                                                                       |  |

#### VI. Pobranie faktury

- 1. Aby pobrać fakturę wybierz z menu eBOK listę posiadanych umów.
- 2. Podświetl odpowiednią linię z numerem umowy, dla której chcesz pobrać fakturę.
- 3. Następnie z menu eBOK wybierz "Rachunek bieżący".

|                                       | Witaj<br>Twoja sesja wygaśnie o 09:42:39 |              |           |                                       |
|---------------------------------------|------------------------------------------|--------------|-----------|---------------------------------------|
| MENU                                  | ELEKTRONICZNE BIURO OBS                  | ŁUGI KLIENTA |           |                                       |
| ▼ Dane kontaktowe                     | Wybierz umowę                            | 2            |           |                                       |
| Adres korespondencyjny                | Eksport 4                                |              |           |                                       |
| <ul> <li>Rachunek bieżący,</li> </ul> | Numer dmowy                              | Aktywna      | Saldo     | Rodzaj umowy                          |
| Plan zaliczkowy                       | 1105                                     | TAK          | 1.509,40- | umowa kompleksowa dostarczania paliwa |
| <ul> <li>Historia odczytów</li> </ul> | 1105                                     | NIE          | 0,00      | umowa kompleksowa dostarczania paliwa |
| Dodatkowe rozliczenie                 |                                          |              |           |                                       |
| ▼ Skrzynka                            |                                          |              |           |                                       |
| <ul> <li>Wiadomości (0)</li> </ul>    |                                          |              |           |                                       |
| <ul> <li>Moje aktywności</li> </ul>   |                                          |              |           |                                       |
| <ul> <li>Napisz do nas</li> </ul>     | <b>3</b>                                 |              |           |                                       |
|                                       |                                          |              |           |                                       |
|                                       |                                          |              |           |                                       |
|                                       |                                          |              |           |                                       |
|                                       |                                          |              |           |                                       |
|                                       |                                          |              |           |                                       |
|                                       |                                          |              |           |                                       |

- 4. Podświetl linię z wybraną fakturą do pobrania pozycja na liście "Faktura rozliczeniowa" lub "Faktura zaliczkowa".
- 5. Następnie kliknij przycisk "Pobierz dokument".

| Eksport 4                                                                   |                  |         |                   |                           |  |
|-----------------------------------------------------------------------------|------------------|---------|-------------------|---------------------------|--|
| Data wprowadzenia                                                           | Data księgowania | Kwota   | Data wymagalności | Operacja                  |  |
| 31.01.2018                                                                  | 28.01.2018       | 669,00  | 01.02.2018        | Zaliczka                  |  |
| 30.01.2018                                                                  | 29.01.2018       | 669,00- | 29.01.2018        | Przelew na konto w mBanku |  |
| 29.12.2017                                                                  | 28.12.2017       | 617,00  | 02.01.2018        | Zaliczka                  |  |
| 28.12.2017                                                                  | 27.12.2017       | 617,00- | 27.12.2017        | Przelew na konto w mBanku |  |
| 30.11.2017                                                                  | 28.11.2017       | 511,00  | 01.12.2017        | Zaliczka                  |  |
| 30.11.2017                                                                  | 29.11.2017       | 511,00- | 29.11.2017        | Przelew na konto w mBanku |  |
| 31.10.2017                                                                  | 28.10.2017       | 370,00  | 01.11.2017        | Zaliczka                  |  |
| 23.10.2017                                                                  | 20.10.2017       | 370,00- | 20.10.2017        | Przelew na konto w mBanku |  |
| 30.09.2017                                                                  | 28.09.2017       | 176,00  | 02.10.2017        | Zaliczka                  |  |
| 27.09.2017                                                                  | 26.09.2017       | 128,33- | 26.09.2017        | Przelew na konto w mBanku |  |
| 31.08.2017                                                                  | 28.08.2017       | 106,00  | 01.09.2017        | Zaliczka                  |  |
| 31.07.2017                                                                  | 28.07.2017       | 100,00  | 01.08.2017        | Zaliczka                  |  |
| 22.06.2017                                                                  | 28.06.2017       | 253,67- | 06.07.2017        | Faktura rozliczeniowa     |  |
| 31.05.2017                                                                  | 28.05.2017       | 120,00  | 01.06.2017        | Zaliczka                  |  |
| 25.05.2017                                                                  | 24.05.2017       | 120,00- | 24.05.2017        | Przelew na konto w mBanku |  |
| 28.04.2017                                                                  | 28.04.2017       | 232,00  | 02.05.2017        | Zaliczka                  |  |
| 28.04.2017                                                                  | 27.04.2017       | 232,00- | 27.04.2017        | Przelew na konto w mBanku |  |
| 31.03.2017 5                                                                | 28.03.2017       | 432,00  | 03.04.2017        | Zaliczka                  |  |
| 27.03.2017                                                                  | 24.03.2017       | 431,00- | 24.03.2017        | Przelew na konto w mBanku |  |
| 28.02.2017                                                                  | 28.02.2017       | 602,00  | 01.03.2017        | Zaliczka                  |  |
|                                                                             |                  |         |                   |                           |  |
| Uwege: pobranie faktury jest możliwe po dwóch godzinach od jej wystawienia. |                  |         |                   |                           |  |

#### VII. Zmiana planu zaliczkowego

- 1. Aby zmienić plan zaliczkowy wybierz z menu eBOK listę posiadanych umów.
- 2. Podświetl odpowiednią linię z numerem umowy, dla której chcesz zmienić plan zaliczkowy.

|                                            | Witaj<br>Twoja sesja wygaśnie o 09:42:39 |             |           |                                       |
|--------------------------------------------|------------------------------------------|-------------|-----------|---------------------------------------|
| MENU                                       | ELEKTRONICZNE BIURO OBSŁ                 | UGI KLIENTA |           |                                       |
| ■ Dane kontaktowe     ■                    | Wybierz umowę                            |             |           |                                       |
| 👻 Umowy 🥌                                  |                                          |             |           |                                       |
| <ul> <li>Adres korespondencyjny</li> </ul> | Eksport                                  |             |           |                                       |
| <ul> <li>Rachunek bieżący</li> </ul>       | Numer umowy                              | Aktywna     | Saldo     | Rodzaj umowy                          |
| <ul> <li>Plan zaliczkowy</li> </ul>        | 1105                                     | TAK         | 1.509,40- | umowa kompleksowa dostarczania paliwa |
| <ul> <li>Historia odczytów</li> </ul>      | 1105                                     | NIE         | 0,00      | umowa kompleksowa dostarczania paliwa |
| <ul> <li>Dodatkowe rozliczenie</li> </ul>  |                                          |             |           |                                       |
| <ul> <li>Skrzynka</li> </ul>               |                                          |             |           |                                       |
| <ul> <li>Wiadomości (0)</li> </ul>         |                                          |             |           |                                       |
| <ul> <li>Moje aktywności</li> </ul>        |                                          |             |           |                                       |
| <ul> <li>Napisz do nas</li> </ul>          |                                          |             |           |                                       |
|                                            |                                          |             |           |                                       |
|                                            |                                          |             |           |                                       |
|                                            |                                          |             |           |                                       |
|                                            |                                          |             |           |                                       |
|                                            |                                          |             |           |                                       |
|                                            |                                          |             |           |                                       |
|                                            |                                          |             |           |                                       |

- 3. Następnie z menu eBOK wybierz "Plan zaliczkowy".
- 4. Należy kliknąć "Zmień plan zaliczkowy".
- 5. W kolumnie "Nowa zaliczka" pojawią się możliwe do korekty kwoty zaliczek.
- 6. Należy wypełnić pola: "Powód złożenia wniosku", "Stan licznika" (bez cyfr po przecinku), "Dzień odczytu licznika".
- 7. Ostatnim krokiem jest wysłanie wniosku do akceptacji. Wniosek zostanie rozpatrzony przez pracowników G.EN.

| ENU (3)                               | ELEKTRONICZNE BIU  | IRO OBSŁUGI KLIENT | A                |                |
|---------------------------------------|--------------------|--------------------|------------------|----------------|
| Dane kontaktowe                       | Zaliczki dla umowy |                    |                  |                |
| Umowy     Adres korescondencyjny      | Eksport 4          |                    |                  |                |
| Rachupek bieżący                      | Od                 | Do                 | Termin płatności | Wartość brutto |
| Pian zaliczkowy                       | 01.05.2018         | 31.05.2018         | 01.06.2018       | 121,00         |
| <ul> <li>Historia odczytów</li> </ul> | 01.04.2018         | 30.04.2018         | 01.05.2018       | 228,00         |
| Dodatkowe rozliczenie                 | 01.03.2018         | 31.03.2018         | 01.04.2018       | 423,00         |
| <ul> <li>Skrzynka</li> </ul>          | 01.02.2018         | 28.02.2018         | 01.03.2018       | 588,00         |
| <ul> <li>Wiadomości (0)</li> </ul>    | 01.01.2018         | 31.01.2018         | 01.02.2018       | 669,00         |
| <ul> <li>Moje aktywności</li> </ul>   | 01.12.2017         | 31.12.2017         | 01.01.2018       | 617,00         |
| <ul> <li>Napisz do nas</li> </ul>     | 01.11.2017         | 30.11.2017         | 01.12.2017       | 511,00         |
|                                       | 01.10.2017         | 31.10.2017         | 01.11.2017       | 370,00         |
|                                       | 01.09.2017         | 30.09.2017         | 01.10.2017       | 176,00         |
|                                       | 01.08.2017         | 31.08.2017         | 4 01.09.2017     | 106,00         |
|                                       | 08.06.2017         | 31.07.2017         | 01.08.2017       | 100,00         |

|        | 6                         |               | 📽 Infolinia 801 429 429 🗱 Tel. alarmowy 800 909 909<br>Wyloguj<br>Zmiana hasta                                  |
|--------|---------------------------|---------------|----------------------------------------------------------------------------------------------------|
|        |                           |               | BLOK INFORMACYJNY                                                                                               |
|        |                           |               | Dane Identyfikacyjne                                                                                            |
|        |                           | Fi            | iltr Numer klienta:                                                                                             |
| cie m3 | Szacowane zużycie kWh 🛛 🔪 | Nowa zaliczka | Adres:                                                                                                    |
| 66     | 603                       | 121,00        | Numer umowy:                                                                                                    |
| 136    | 1.242                     | 228,00        |                                                                                                    |
| 264    | 2.407                     | 423,00        | Dane umowy                                                                                                    |
| 372    | 3.392                     | 588,00        | Adres miejsca odbioru:                                                                                          |
| 425    | 3.876                     | 669,00        | Uzupełnienie/lokalizacja:                                                                                       |
| 391    | 3.566                     | 617.00        | Grupa taryfowa: S-2 (18)                                                                                        |
| 322    | 2 932                     | 511.00        | Czas trwania: 06.03.2007 - czas nieoznaczony<br>Rodzej umowa: umowa kompleksowa dostarozania paliwa gazowego do |
| 220    | 2.002                     | 370,00        | 110 kWh/h                                                                                                    |
| 229    | 2.090                     | 370,00        | Numer rachunku:                                                                                                 |
| 102    | 931                       | 176,00        |                                                                                                    |
| 56     | 513                       | 106,00        | Linki                                                                                                    |
| 52     | 477                       | 100,00        | Taryfy dla paliw gazowych                                                                                       |
|        |                           |               | Kalkulator                                                                                                    |
|        |                           |               | Zbiór praw konsumenta                                                                                           |

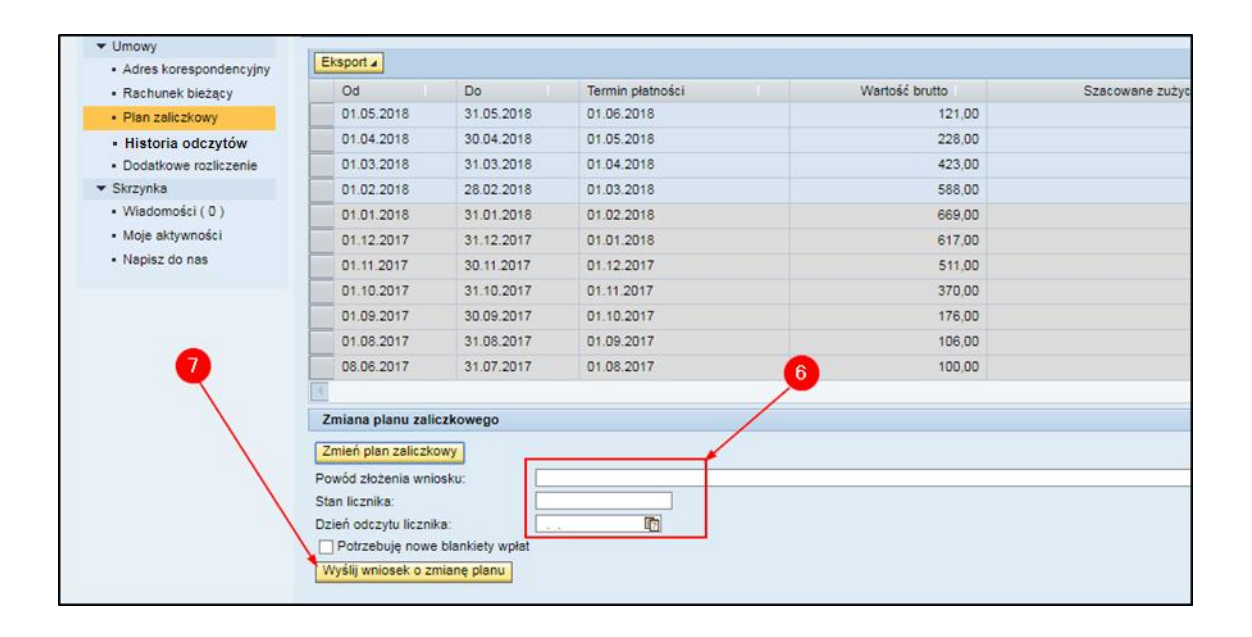

#### VIII. Eksport danych z rachunku do pliku Excel

- 1. Aby wyeksportować plik Excel najpierw wybierz z menu eBOK listę posiadanych umów.
- 2. Podświetl odpowiednią linię z numerem umowy, dla której chcesz wykonywać działanie.

|                                           | Witaj<br>Twoja sesja wygaśnie o 09:42:39 |              |           |                                       |
|-------------------------------------------|------------------------------------------|--------------|-----------|---------------------------------------|
| MENU                                      | ELEKTRONICZNE BIURO OBS                  | LUGI KLIENTA |           |                                       |
| Dane kontaktowe     Umowy                 | Wybierz umowę                            | 2            |           |                                       |
| Adres korespondencyjny                    | Numaria                                  | Aktionen     | Salda     | Podzej umovar                         |
| <ul> <li>Rachunek bieżący</li> </ul>      | 1105                                     | Aktywiia     | 5800      | rodzaj uniowy                         |
| <ul> <li>Plan zaliczkowy</li> </ul>       | - 1105                                   | IAK          | 1.509,40- | umowa kompieksowa dostarczania paliwa |
| <ul> <li>Historia odczytów</li> </ul>     | 1105                                     | NIE          | 0,00      | umowa kompleksowa dostarczania paliwa |
| <ul> <li>Dodatkowe rozliczenie</li> </ul> |                                          |              |           |                                       |
| ▼ Skrzynka                                |                                          |              |           |                                       |
| <ul> <li>Wiadomości (0)</li> </ul>        |                                          |              |           |                                       |
| <ul> <li>Moje aktywności</li> </ul>       |                                          |              |           |                                       |
| <ul> <li>Napisz do nas</li> </ul>         |                                          |              |           |                                       |
|                                           |                                          |              |           |                                       |
|                                           |                                          |              |           |                                       |
|                                           |                                          |              |           |                                       |
|                                           |                                          |              |           |                                       |
|                                           |                                          |              |           |                                       |
|                                           |                                          |              |           |                                       |
|                                           |                                          |              |           |                                       |

- 3. Następnie z menu eBOK wybierz "Rachunek bieżący".
- 4. W widoku rachunku bieżącego wybierz menu podręczne "Eksport" i kliknij "Eksport do Excel" zostanie pobrany plik z danymi.

|                                      | Witaj<br>Twoja se | esja wygaśnie o 10:28<br>TRONICZNE BIURO |      |                  |         |               |
|--------------------------------------|-------------------|------------------------------------------|------|------------------|---------|---------------|
|                                      |                   |                                          |      |                  |         |               |
| <ul> <li>Dane kontaktowe</li> </ul>  | Rac               | nunek bieżący dla dn                     | nowy |                  |         |               |
| Adres Korespondency/                 | inv.              |                                          |      |                  |         |               |
| Rachunek bieżacy                     |                   |                                          |      |                  |         |               |
| Rachunek bieżący                     | Eks               | port 4                                   |      |                  |         |               |
| Historia odczytów                    | Eksport do E      | xcel prowadzenia                         |      | Data księgowania | Kwota   | Data wymagaln |
| Dodatkowe rozliczenie                |                   | 31.01.2018                               |      | 28.01.2018       | 669,00  | 01.02.2018    |
| <ul> <li>Skrzynka</li> </ul>         |                   | 30.01.2018                               |      | 29.01.2018       | 669,00- | 29.01.2018    |
| <ul> <li>Wiadomości ( 0 )</li> </ul> |                   | 29.12.2017                               |      | 28.12.2017       | 617,00  | 02.01.2018    |
| <ul> <li>Moje aktywności</li> </ul>  |                   | 28.12.2017                               |      | 27.12.2017       | 617,00- | 27.12.2017    |
| <ul> <li>Napisz do nas</li> </ul>    |                   | 30.11.2017                               |      | 28.11.2017       | 511,00  | 01.12.2017    |
|                                      |                   | 30.11.2017                               |      | 29.11.2017       | 511,00- | 29.11.2017    |
|                                      |                   | 31.10.2017                               |      | 28.10.2017       | 370,00  | 01.11.2017    |
|                                      |                   | 23.10.2017                               |      | 20.10.2017       | 370,00- | 20.10.2017    |
|                                      |                   | 30.09.2017                               |      | 28.09.2017       | 176.00  | 02.10.2017    |
|                                      |                   | 27.09.2017                               |      | 26.09.2017       | 128.33- | 26.09.2017    |
|                                      |                   | 31.08.2017                               |      | 28.08.2017       | 106.00  | 01.09.2017    |
|                                      |                   |                                          |      |                  |         |               |

#### IX. Odczyt samodzielny w przypadku zmiany lub nowej taryfy

#### Uwaga!

Funkcja jest aktywna tylko w przypadku zmiany lub wprowadzenia nowej Taryfy z wyłączeniem umów dla których w danym miesiącu wykonywane są odczyty roczne.

- 1. Aby dokonać odczytu wybierz z menu eBOK listę posiadanych umów.
- 2. Podświetl odpowiednią linię z numerem umowy, dla której chcesz wykonywać działanie.

|                                            | Witaj<br>Twoja sesja wygaśnie o 09:42:39 |              |           |                                       |
|--------------------------------------------|------------------------------------------|--------------|-----------|---------------------------------------|
| MENU                                       | ELEKTRONICZNE BIURO OBS                  | LUGI KLIENTA |           |                                       |
| ▼ Dane kontaktowe                          | Wybierz umowę                            | 2            |           |                                       |
| 👻 Umowy 📥                                  |                                          | 9            |           |                                       |
| <ul> <li>Adres korespondencyjny</li> </ul> | Eksport 4                                |              |           |                                       |
| <ul> <li>Rachunek bieżący</li> </ul>       | Numer umowy                              | Aktywna      | Saldo     | Rodzaj umowy                          |
| <ul> <li>Plan zaliczkowy</li> </ul>        | 1105                                     | TAK          | 1.509,40- | umowa kompleksowa dostarczania paliwa |
| <ul> <li>Historia odczytów</li> </ul>      | 1105                                     | NIE          | 0,00      | umowa kompleksowa dostarczania paliwa |
| <ul> <li>Dodatkowe rozliczenie</li> </ul>  |                                          |              |           |                                       |
| ▼ Skrzynka                                 |                                          |              |           |                                       |
| <ul> <li>Wiadomości ( 0 )</li> </ul>       |                                          |              |           |                                       |
| <ul> <li>Moje aktywności</li> </ul>        |                                          |              |           |                                       |
| <ul> <li>Napisz do nas</li> </ul>          |                                          |              |           |                                       |
|                                            |                                          |              |           |                                       |
|                                            |                                          |              |           |                                       |
|                                            |                                          |              |           |                                       |
|                                            |                                          |              |           |                                       |
|                                            |                                          |              |           |                                       |
|                                            |                                          |              |           |                                       |
|                                            |                                          |              |           |                                       |

- 3. Z menu eBOK wybierz "Odczyt na zmianę taryfy".
- 4. Następnie wprowadź stan licznika (bez cyfr po przecinku).
- 5. Zatwierdź zmianę.

| MENU                                                 | ELEKTRONICZNE BIURO OBSŁUGI KLIENTA                                                                                                    |                                             |
|------------------------------------------------------|----------------------------------------------------------------------------------------------------|---------------------------------------------|
| Dane kontaktowe     Umowy     Adres korespondencyiny | Lista odczytów Eksport 4                                                                                                    |                                             |
| <ul> <li>Rachunek pieżący</li> </ul>                 | Numer urządzenia                                                                                                    | Data odczytu                                |
| Plan zpiczkowy                                       | 5592                                                                                                    | 04.08.2016                                  |
| • Odczyt na zmianę taryfy                            | 5592                                                                                                    | 05.08.2016                                  |
| Dodatkowe rozliczenie                                | 5592                                                                                                    | 15.09.2016                                  |
| ✓ Skrzynka                                           | 5592                                                                                                    | 18.09.2016                                  |
| <ul> <li>Wiadomości (0)</li> </ul>                   |                                                                                                    |                                             |
| <ul> <li>Moje aktywności</li> </ul>                  |                                                                                                    |                                             |
| <ul> <li>Napisz do nas</li> </ul>                    | Wprowadź odczyt samodzielny w przypadku zmiany lub nowej taryfy - pole aktyr                                                                                                    | wne od dnia                                 |
| 5                                                    | Stan licznika:<br>Zatwierdź<br>Wprowadzenie odczytu samodzielnego nie powoduje wystawienia faktury rozliczeniowe<br>Prosimy wpisac tylko cyfry wskazane na liczniku gazowym przed przecinkiem. W<br>Odczyt będzie widoczny na liście po ponownym załogowaniu. * | ij.<br>polu mozna wprowadzac tylko cyfry. * |

X. Dodatkowe rozliczenie (nie częściej niż raz na miesiąc).

### Uwaga!

Funkcja jest niedostępna w miesiącu odczytów dokonywanych przez pracowników G.EN.

- 1. Aby dokonać rozliczenia najpierw wybierz z menu eBOK listę posiadanych umów.
- 2. Podświetl odpowiednią linię z numerem umowy, dla której będziesz wykonywać działanie.

|                                       | Witaj<br>Twoja sesja wygaśnie o 09:42:39<br>ELEVTRONICZNE BUIDO O BSI |              |           |                                       |
|---------------------------------------|-----------------------------------------------------------------------|--------------|-----------|---------------------------------------|
|                                       | ELEKTRONICZNE BIORO OBS                                               | LUGI KLIENIA |           |                                       |
| Dane kontaktowe                       | Wybierz umowę                                                         | 2            |           |                                       |
| Adres korespondencyjny                | Eksport 4                                                             |              |           |                                       |
| Rachunek hieżacy                      | Numerumowy                                                            | Aktywna      | Saldo     | Rodzaj umowy                          |
| Plan zaliczkowy                       | 1105                                                                  | TAK          | 1.509,40- | umowa kompleksowa dostarczania paliwa |
| <ul> <li>Historia odczytów</li> </ul> | 1105                                                                  | NIE          | 0.00      | umowa kompleksowa dostarczania paliwa |
| Dodatkowe rozliczenie                 |                                                                       |              |           |                                       |
| ▼ Skrzynka                            |                                                                       |              |           |                                       |
| <ul> <li>Wiadomości (0)</li> </ul>    |                                                                       |              |           |                                       |
| <ul> <li>Moje aktywności</li> </ul>   |                                                                       |              |           |                                       |
| <ul> <li>Napisz do nas</li> </ul>     |                                                                       |              |           |                                       |
|                                       |                                                                       |              |           |                                       |
|                                       |                                                                       |              |           |                                       |
|                                       |                                                                       |              |           |                                       |
|                                       |                                                                       |              |           |                                       |
|                                       |                                                                       |              |           |                                       |
|                                       |                                                                       |              |           |                                       |

- 3. Następnie z menu eBOK wybierz "Dodatkowe rozliczenie".
- 4. Wprowadź datę odczytu oraz stan licznika (bez cyfr po przecinku).
- 5. Określ potrzebę wydrukowania blankietów wpłat.
- 6. Zatwierdź zmianę.

|                                                                                                    | Witaj<br>Twoja sesja wygaśnie o 08:35:46<br>ELEKTRONICZNE BIURO OBSŁUGI KLIENTA                                                                                                    |
|----------------------------------------------------------------------------------------------------|----------------------------------------------------------------------------------------------------|
| Dane kontaktowe     Umowy     Adres korespondencyjny     Rachunek bieżący     Plan zaliczkowy     Historia odczytów     Dodatkowe rozliczenie     Skrzynka     Wiadomości ( 0 )     Moje aktywności     Napisz do nas | Dane do dodatkowego rozliczenia na wniosek Odbiorcy w okresie między dwoma rzeczywistymi odczytani<br>Data odczytu:<br>Stan gazomierza: 5<br>Potrzebuję nowe blankiety wpłat<br>Zgłaszam chęć rozliczenia<br>Informujemy, że dodatkowa faktura rozliczeniowa zostanie wystawiona najpóźniej w terminie 7 dni od dnia złożenia wniosku. Informacja o dostępno<br>6 |

#### XI. Dostęp do skrzynki kontaktowej

1. Odczyt informacji przesłanych przez G.EN. następuje przez wejście do folderu "Wiadomości".

|                                       | Wit | laj<br>oja sesja wygaśnie o 08:3 | 9:37<br>OBSUIGI | KIIFNTA                                     |                   |  |
|---------------------------------------|-----|----------------------------------|-----------------|---------------------------------------------|-------------------|--|
| - Dess lastelteurs                    |     |                                  | 0000000         |                                             |                   |  |
| Dane kontaktowe                       |     | wiadomosci                       |                 |                                             |                   |  |
| Adres korespondencyjny                |     | Eksport 4                        |                 |                                             |                   |  |
| <ul> <li>Rachunek bieżacy</li> </ul>  |     | Data                             |                 | Tytuł                                       |                   |  |
| <ul> <li>Plan zaliczkowy</li> </ul>   |     | 12.04.2017                       |                 | Zmiana nr 2 Taryfy nr 13                    |                   |  |
| <ul> <li>Historia odczytów</li> </ul> | / 1 | 12.04.2017                       |                 | Zmiana nr 2 Taryfy nr 13                    |                   |  |
| Dodatkowe rozliczenie                 | ľ   | 20.03.2017                       |                 | uwaga: zmiana rodzaju gazu ziemnego         |                   |  |
| 💌 Skrzynka 🛛 🖌                        | Ì   | 20.03.2017                       |                 | uwaga: zmiana rodzaju gazu ziemnego         |                   |  |
| <ul> <li>Wiadomości ( 0 )</li> </ul>  | Ì   | 20.03.2017                       |                 | uwaga: zmiana rodzaju gazu ziemnego         |                   |  |
| <ul> <li>Moje aktywności</li> </ul>   | Ì   | 20.03.2017                       |                 | uwaga: zmiana rodzaju gazu ziemnego         |                   |  |
| <ul> <li>Napisz do nas</li> </ul>     | Ì   | 28.02.2017                       |                 | Plan zaliczkowy dot. umowy                  | został zmieniony. |  |
|                                       | Ì   | 25.01.2017                       |                 | Zmiana nr 1 Taryfy dla paliw gazowych nr 13 | 3                 |  |
|                                       | Ì   | 25.01.2017                       |                 | Zmiana nr 1 Taryfy dla paliw gazowych nr 13 | 3                 |  |
|                                       | Ì   | 20.01.2017                       |                 | Zmiana nr 1 Taryfy dla paliw gazowych nr 13 | 3                 |  |
|                                       | Ì   | 20.01.2017                       |                 | Zmiana nr 1 Taryfy dla paliw gazowych nr 13 | 3                 |  |
|                                       | Ì   | 12.12.2016                       |                 | nowa Taryfa nr 13 - obniżyliśmy ceny gazu!  |                   |  |
|                                       | ĺ   | 12.12.2016                       |                 | nowa Taryfa - podaj w eBOK stan gazomierz   | za                |  |

# 2. Folder "Moje aktywności" zawiera spis wszystkich działań klienta podjętych w eBOK.

|                                                           | itej<br>voja sesja wygaśnie o 11:27:12 |                                             |
|-----------------------------------------------------------|----------------------------------------|---------------------------------------------|
| MENU                                                      | ELEKTRONICZNE BIURO OBSŁUGI K          | LIENTA                                      |
| ▼ Dane kontaktowe                                         | Historia                               |                                             |
| <ul> <li>Umowy</li> <li>Adres korespondencyjny</li> </ul> | Eksport 4                              |                                             |
| <ul> <li>Rachunek bieżący</li> </ul>                      | Data                                   | Tytuł                                       |
| <ul> <li>Plan zaliczkowy</li> </ul>                       | 12.10.2017                             | Wniosek o dodatkowe rozliczenie dot. umowy: |
| <ul> <li>Historia odczytów</li> </ul>                     | 26.09.2017                             | Wolna wiadomość                             |
| Dodatkowe rozliczepie                                     | 23.04.2017                             | Wprowadzenie odczytu dot. umowy:            |
| ✓ Skrzynka                                                | 28.02.2017                             | Zmiana planu zaliczkowego dot. umowy:       |
| <ul> <li>Wiadomości ( 0 )</li> </ul>                      | 05.02.2017                             | Wprowadzenie odczytu dot. umowy:            |
| <ul> <li>Moje aktywności</li> </ul>                       | 19.12.2016                             | Wprowadzenie odczytu dot. umowy:            |
| <ul> <li>Napisz do nas</li> </ul>                         | 18.11.2016                             | Zmiana danych kontaktowych                  |
|                                                           | 18.11.2016                             | Zmiana danych kontaktowych                  |
|                                                           | 28.06.2016                             | Wolna wiadomość                             |
|                                                           | 28.06.2016                             | Wolna wiadomość                             |
|                                                           | 28.06.2016                             | Wolna wiadomość                             |
|                                                           | 10.06.2016                             | Wolna wiadomość                             |
|                                                           | 17.05.2016                             | Aktywowano e-fakturę dla umowy:             |

Powrót na początek

3. Wysłanie krótkiej wiadomości tekstowej do G.EN. jest możliwe przez zakładkę "Napisz do nas".

|                                                    | Witej<br>Twoja sesja wygaśnie o 11:31:24 |
|----------------------------------------------------|------------------------------------------|
| MENU                                               | ELEKTRONICZNE BIURO OBSŁUGI KLIENTA      |
| <ul> <li>Dane kontaktowe</li> <li>Umowy</li> </ul> | Napisz do nas                            |
| Adres korespondencyjny                             | Tytuk                                    |
| <ul> <li>Rachunek bieżący</li> </ul>               | lekst.                                   |
| Plan zaliczkowy     Historia odozutów              |                                          |
| Dodatkowe rozliczenie                              |                                          |
| ▼ Skrzynka                                         |                                          |
| • Wiadomości ( 0 )                                 |                                          |
| Moje aktywności                                    |                                          |
| Napisz do nas                                      |                                          |
|                                                    |                                          |
|                                                    |                                          |
|                                                    | Wysiij wiadomose                         |
|                                                    |                                          |
|                                                    |                                          |

#### XII. Przesyłanie załączników do G.EN.

1. Aby przesłać załącznik przejdź do sekcji menu "Napisz do nas", napisz wiadomość i następnie kliknij przycisk "Dodaj załącznik". Masz możliwość załączenia kolejnych plików.

|                                                            | Twoja sesja wygaśnie o 08:24:02 | C Otwiera  | nie                             |               |              |             |             | 1           |
|------------------------------------------------------------|---------------------------------|------------|---------------------------------|---------------|--------------|-------------|-------------|-------------|
| INU                                                        | ELEKTRONICZNE BIURO OBS         |            | 🛧 📙 « Pulpit »                  | oliki         | 5 V          | Przesz      | ukaj: pliki |             |
| <ul> <li>Dane kontaktowe<br/>Zgody marketingowe</li> </ul> | Napisz do nas                   | Organizuj  | <ul> <li>Nowy folder</li> </ul> |               |              |             |             |             |
| <ul> <li>Umowy</li> <li>Adres korespondencyiny</li> </ul>  | Tekst:                          |            | Nazwa                           | ^             | Data mo      | dyfikacji   | Тур         |             |
| Rachunek bieżący                                           | Wiadomość do G.EN.              |            | 👃 Załącznik 01                  |               | 09.09.202    | 0 14:47     | Dokume      | ent progra. |
| Plan zaliczkowy<br>Historia odorutów                       |                                 | <b>_</b> C | Załącznik 02                    | - 5           | 09.09.202    | 0 14:42     | Dokume      | ent progra. |
| Dodatkowe rozliczenie                                      |                                 | T 📃 T      | Załącznik 03                    |               | 09.09.202    | 0 14:47     | Plik JPG    |             |
| <ul> <li>Skrzynka</li> </ul>                               |                                 | 🔿 s 🗸      | <                               |               | $\mathbf{i}$ |             |             |             |
| Wiadomości (0)<br>Moje aktywności                          |                                 |            | Nazwa pliku:                    | Załacznik 02  |              | Wszystkie r | oliki       | ~           |
| Napisz do nas                                              |                                 |            |                                 | Longezinie oz |              |             |             |             |
|                                                            |                                 |            |                                 |               |              | Otworz      | A           | Anuluj      |
|                                                            | Załączniki                      | Zaznaczony |                                 |               |              |             |             |             |
| U                                                          | C:\fakepath\Załącznik 01.pdf    |            |                                 |               |              |             |             |             |
|                                                            | Wybierz plik Nie wybrano pliku  |            |                                 |               |              |             |             |             |
|                                                            | Dodaj kolejny plik Usuń plik    |            |                                 |               |              |             |             |             |
| 3                                                          | Wyślij wiadomość                |            |                                 |               |              |             |             |             |

2. W celu usunięcia załącznika przed wysłaniem wiadomości, zaznacz wybrany plik i kliknij "Usuń".

|                                                                                                    | Witai                                                                                                    |
|----------------------------------------------------------------------------------------------------|----------------------------------------------------------------------------------------------------|
| MENU                                                                                                    | Twoja sesja wygaśnie o 08:24:02<br>ELEKTRONICZNE BIURO OBSŁUGI KLIENTA                                                                      |
| Dane kontaktowe<br>Zgody marketingowe<br>Umowy<br>Adres korespondencyjny<br>Rachunek bieżący<br>Plan zaliczkowy<br>Historia odczytów<br>Dodatkowe rozilczenie<br>Skrzynka<br>Władomości ( 0 )<br>Moje aktywności<br>Napisz do nas | Napisz do nas         Tytul:       Władomość do G.EN.         Tekst:       Władomość do G.EN.                                               |
|                                                                                                    | Załączniki Zaznaczony<br>C:\fakepath/Załącznik 01.pdf<br>Wybierz plik Załącznik 02 docx<br>Dodaj kolejny plik Usuń plik<br>Wyślij wiadomość |

#### XIII. Włączanie/wyłączanie e-faktury

3. Aby aktywować/dezaktywować e-fakturę należy kliknąć w przycisk po prawej stronie obowiązującej umowy.

| taj ,<br>oja s | aj,<br>ja sesja wygaśnie o 11:34:36 |           |       |                                                             |              |           |  |  |  |  |
|----------------|-------------------------------------|-----------|-------|-------------------------------------------------------------|--------------|-----------|--|--|--|--|
| ELE            | KTRONICZNE BIURO OBSŁUG             | I KLIENTA |       |                                                             |              |           |  |  |  |  |
| Wy             | bierz umowę                         |           |       |                                                             | 1            |           |  |  |  |  |
| Ek             | sport ∡                             |           |       |                                                             |              |           |  |  |  |  |
|                | Numer umowy                         | Aktywna   | Saldo | Rodzaj umowy                                                | Saldo łączne | e-faktura |  |  |  |  |
|                | 1806                                | ТАК       | 0,00  | umowa kompleksowa dostarczania paliwa gazowego do 110 kWh/h | 0,00         | Włącz     |  |  |  |  |
|                |                                     |           |       |                                                             |              |           |  |  |  |  |
|                |                                     |           |       |                                                             |              |           |  |  |  |  |
|                |                                     |           |       |                                                             |              |           |  |  |  |  |
|                |                                     |           |       |                                                             |              |           |  |  |  |  |
|                |                                     |           |       |                                                             |              |           |  |  |  |  |
|                |                                     |           |       |                                                             |              |           |  |  |  |  |
|                |                                     |           |       |                                                             |              |           |  |  |  |  |
|                |                                     |           |       |                                                             |              |           |  |  |  |  |
|                |                                     |           |       |                                                             |              |           |  |  |  |  |
|                |                                     |           |       |                                                             |              |           |  |  |  |  |
|                |                                     |           |       |                                                             |              |           |  |  |  |  |

# XIV. Płatności on-line

- 1. Podświetl odpowiednią linię z numerem umowy, dla której będziesz wykonywać działanie.
- 2. Następnie z menu eBOK wybierz "Rachunek bieżący".

| MENU                                                            | Witaj<br>Twoja sesja wygaśnie o 09<br>ELEK TRONICZNE | 9:54:47<br>BIURO O | BSŁUGI K | LIENTA                                                           |              |
|-----------------------------------------------------------------|------------------------------------------------------|--------------------|----------|------------------------------------------------------------------|--------------|
| <ul> <li>Dane kontaktowe</li> <li>Zgody marketingowe</li> </ul> | Wybierz umowę                                        |                    | 2        |                                                                  |              |
|                                                                 | Eksport                                              |                    |          |                                                                  |              |
| Adres korespondencyjny<br>Rachunek bieżący                      | Numer umowy                                          | Aktywna            | Saldo    | Rodzaj umowy                                                     | Saldo łączne |
| Plan zaliczkowy                                                 |                                                      | TAK                | 4.068,31 | umowa kompleksowa dostarczania paliwa gazowego powyżej 110 kWh/h | 4.068,31     |
| Historia odczytow                                               |                                                      |                    |          |                                                                  |              |
| <ul> <li>Skrzynka</li> </ul>                                    |                                                      |                    |          |                                                                  |              |
| Wiadomości (7)                                                  |                                                      |                    |          |                                                                  |              |
| Moje aktywności                                                 |                                                      |                    |          |                                                                  |              |
| Napisz do nas                                                   |                                                      |                    |          |                                                                  |              |
|                                                                 |                                                      |                    |          |                                                                  |              |
|                                                                 |                                                      |                    |          |                                                                  |              |

3. W celu spłaty całej kwoty zaznacz pole "Do zapłaty" i zatwierdź przyciskiem "Zapłać".

|                                                                                                    | Witaj<br>Twoja sesja wygaśnie<br>ELEKTRONICZ | o 09:58:43<br>NE BIURO OBS                                  | ŁUGI KLIENTA     | 2                |           |                   |                           |
|----------------------------------------------------------------------------------------------------|----------------------------------------------|-------------------------------------------------------------|------------------|------------------|-----------|-------------------|---------------------------|
| <ul> <li>Dane kontaktowe</li> <li>Zgody marketingowe</li> <li>Umowy</li> <li>Adres korespondencyliny</li> </ul> | Rachunek bież                                | a <mark>cy dla umowy</mark><br>,31 <sub>zł</sub> ႃ ∑ Zapłać | Odśwież          |                  |           |                   |                           |
| Rachunek bieżący<br>Plan zaliczkowy<br>Historia odczytów                                                        | Eksport _                                    | 1                                                           |                  |                  |           |                   | Saldo rachunku na         |
| Dodatkowe rozliczenie                                                                                           | Do zapłaty                                   | Data wprowadzenia                                           | Data księgowania | Kwota do zapłaty | Kwota     | Data wymagalności | Operacja                  |
| <ul> <li>Skrzynka</li> <li>Wiadomości (7)</li> </ul>                                                            |                                              | 08.05.2018                                                  | 28.04.2018       | 4.068,31         | 4.068,31  | 22.05.2018        | Faktura rozliczeniowa     |
| Moje aktywności                                                                                                 |                                              | 17.04.2018                                                  | 16.04.2018       | 0,00             | 9.264,00- | 16.04.2018        | Przelew na konto w mBanku |
| Napisz do nas                                                                                                   |                                              | 04.04.2018                                                  | 28.03.2018       | 0,00             | 9.264,00  | 18.04.2018        | Faktura rozliczeniowa     |
|                                                                                                    |                                              | 19.03.2018                                                  | 19.03.2018       | 0,00             | 0,51      | 20.03.2018        | Nota odsetkowa            |
|                                                                                                    |                                              |                                                             |                  |                  |           |                   |                           |

4. W celu spłaty dowolnej kwoty, podaj ją w pustym polu i zatwierdź przyciskiem "Zapłać".

|                                                                                                    | Witaj<br>Twoja sesja wygaśni<br><b>ELEK TRONICZ</b> | e o 09:59:16<br><b>INE BIURO OBS</b>           | ŁUGI KLIENTA              | 2                |           |                   |                           |
|----------------------------------------------------------------------------------------------------|-----------------------------------------------------|------------------------------------------------|---------------------------|------------------|-----------|-------------------|---------------------------|
| <ul> <li>Dane kontaktowe<br/>Zgody marketingowe</li> <li>Umowy<br/>Adres korespondencyjny<br/>Rachunek bieżący<br/>Plan zaliczkowy</li> </ul> | Rachunek bie                                        | żący dla umowy<br>9,99 <sub>zł</sub> ႃ≌ Zapłać | 🗘 Odśwież                 |                  |           |                   | Saldo rachunku na         |
| Historia odczytów                                                                                                    | Eksport _                                           |                                                | 0                         |                  |           |                   |                           |
| Dodatkowe rozliczenie                                                                                                    | Do zapłaty                                          | Data wprowadzenia                              | Data księgowania          | Kwota do zapłaty | Kwota     | Data wymagalności | Operacja                  |
| <ul> <li>Skrzynka</li> <li>Wiadomości (7)</li> </ul>                                                                                          |                                                     | 08.05.2018                                     | 28.04.2018                | 4.068,31         | 4.068,31  | 22.05.2018        | Faktura rozliczeniowa     |
| Moje aktywności                                                                                                    |                                                     | 17.04.2018                                     | 16.04.2018                | 0,00             | 9.264,00- | 16.04.2018        | Przelew na konto w mBanku |
| Napisz do nas                                                                                                    |                                                     | 04.04.2018                                     | 28.03.2018                | 0,00             | 9.264,00  | 18.04.2018        | Faktura rozliczeniowa     |
|                                                                                                    |                                                     | 19.03.2018                                     | 19.03.20 <mark>1</mark> 8 | 0,00             | 0,51      | 20.03.2018        | Nota odsetkowa            |
|                                                                                                    |                                                     | 40.00.0040                                     | 40.02.2040                | 0.00             | 0.070.40  | 40.02.2040        | Destaures londs or Destau |

Powrót na początek

5. Płatności będzie można dokonać w nowym oknie przeglądarki. Pamiętaj o zezwoleniu swojej przeglądarce na otwieranie okien typu "pop-up"

| 🕝 Firefox uniemożliwił tej witry                                                                     | nie otwarcie                       | wyskaku     | jącego ok                   | ina.                      |                  |                  |         |             |
|----------------------------------------------------------------------------------------------------|------------------------------------|-------------|-----------------------------|---------------------------|------------------|------------------|---------|-------------|
|                                                                                                    | Witaj<br>Twoja se<br><b>ELEK</b> T | sja wyga    | śnie o 11<br>C <b>ZNE E</b> | :14:12<br>BIURO OBS       | LUGI KLIENTA     |                  |         |             |
| <ul> <li>Dane kontaktowe<br/>Zgody marketingowe</li> <li>Umowy<br/>Adres korespondencyjny</li> </ul> | Rach                               | unek b      | ieżący<br>,00 <sub>zł</sub> | dla umowy<br>🏹 Zapłać 🛛 🤇 | 🗘 Odśwież        |                  |         |             |
| Plan zaliczkowy<br>Historia odczytów                                                                 | Eks                                | port        |                             |                           |                  |                  |         |             |
| Dodatkowe rozliczenie                                                                                |                                    | Do zapła    | ty Data                     | wprowadzenia              | Data księgowania | Kwota do zapłaty | Kwota   | Data        |
| Wiadomości ( 0 )                                                                                     |                                    |             | 17.0                        | 5.2019                    | 17.05.2019       | 1,00-            | 1,00-   | 17.0        |
| Moje aktywności                                                                                      |                                    |             | 26.04                       | 4.2019                    | 28.04.2019       | 0.00             | 225,00  | 02.0        |
| Napisz do nas                                                                                        |                                    |             | 26.04                       | 4.2019                    | 25.04.2019       | 0,00             | 200,00- | 25.0        |
|                                                                                                    |                                    | 100         |                             |                           |                  |                  |         | Constant of |
| 31.10.2018 28.10.2018                                                                                | 0,00                               | 364,00 01   | .11.2018                    | Zaliczka                  |                  |                  |         |             |
| 18.10.2018 17.10.2018                                                                                | 0,00                               | 364,00- 17. | .10.2018                    | Przelew na konto w mBa    | nku              |                  |         |             |
| 28.09.2018 28.09.2018                                                                                | 0,00                               | 174,00 01.  | .10.2018                    | Zaliczka                  |                  |                  |         |             |
| 25.09.2018 24.09.2018                                                                                | 0,00                               | 51,46- 24   | .09.2018                    | Przelew na konto w mBa    | nku              |                  |         |             |
| 31.08.2018 28.08.2018                                                                                | 0,00                               | 105,00 03   | .09.2018                    | Zaliczka                  |                  |                  | ~       |             |

| Pobierz dokument | Uwasa: pobranie fak                                                              | <u>ktury jest możliwe po dwóch godzinacj</u> | 1 od iei wystawienia.   |     |
|------------------|----------------------------------------------------------------------------------|----------------------------------------------|-------------------------|-----|
|                  | Program Internet Explorer zablokował wyskakujące okienko z <b>*.gen.com.pl</b> . | Zezwól raz                                   | Opcje dla tej witryny 🔻 | ] × |
|                  |                                                                                  |                                              |                         | _   |

| 25.09.2018 24.0  | 9.2018 0,00 51,46-           | 24.09.2018 Przelew na konto w mBanku              |                  | ~                 |
|------------------|------------------------------|---------------------------------------------------|------------------|-------------------|
|                  |                              |                                                   |                  |                   |
| Pobierz dokument |                              |                                                   |                  |                   |
|                  | Program Microsoft Edge zablo | okował wyskakujące okienko z witryny *.gen.com.pl | Zezwól raz 🗸 Zaw | wsze zezwalaj 🛛 🕹 |

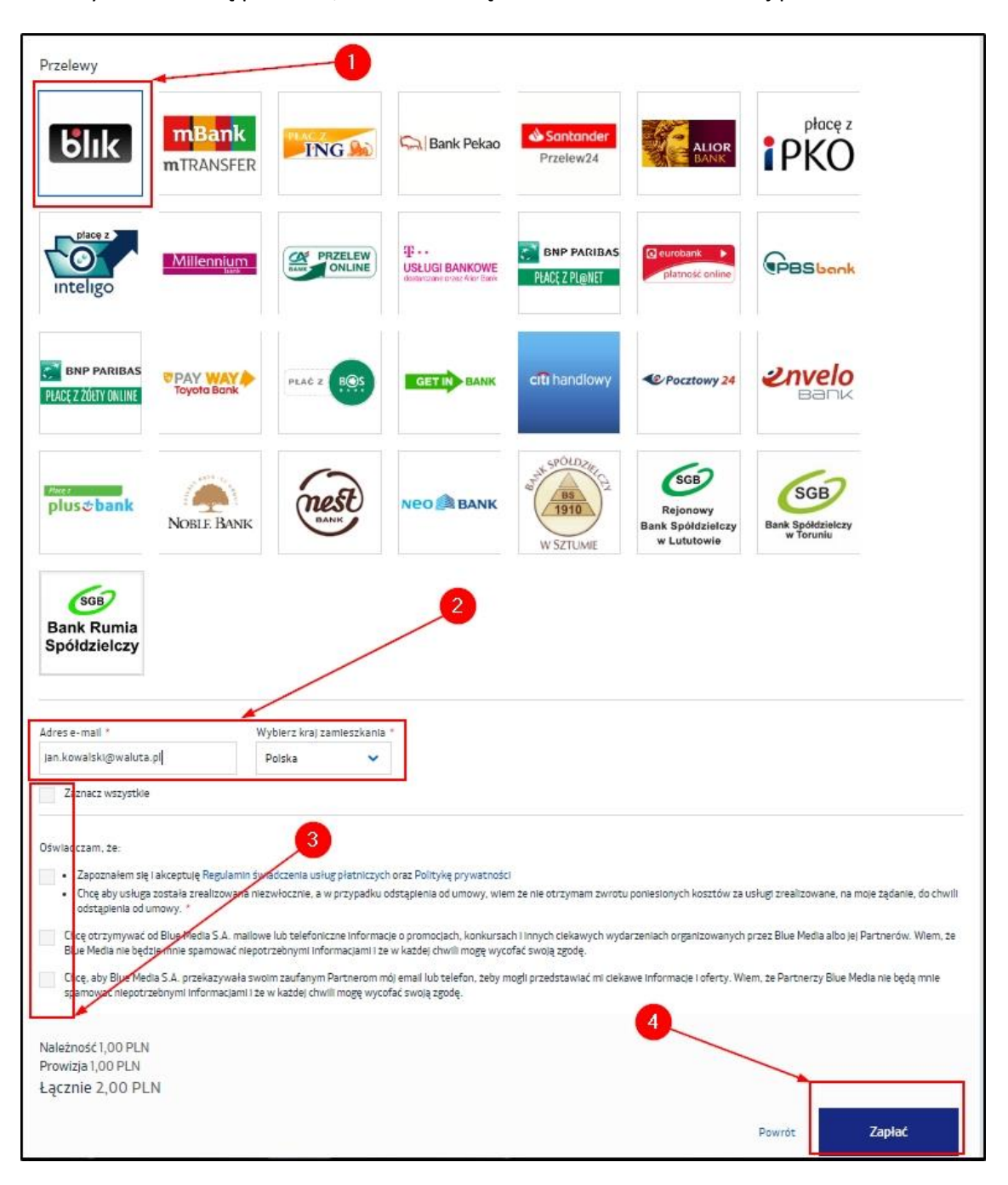

6. Wybierz metodę płatności, zaznacz niezbędne oświadczenia i dokonaj płatności.